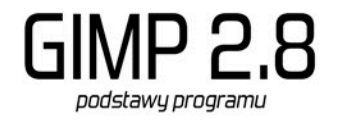

### 1. Rozpoczęcie pracy z programem. Tworzenie nowego obrazu.

| Ec           | dytor obrazów GIMP                 |                                         |
|--------------|------------------------------------|-----------------------------------------|
| <u>P</u> lik | <u>E</u> dycja <u>Z</u> aznaczenie | <u>W</u> idok <u>O</u> braz <u>W</u> ar |
| 0            | <u>N</u> owy                       | Ctrl+N                                  |
|              | U <u>t</u> wórz                    | •                                       |
|              | Otwórz                             | Ctrl+O                                  |
| ₽7           | Otwó <u>r</u> z jako warstwy       | Ctrl+Alt+O                              |
|              | Otwórz położenie                   |                                         |
|              | Ostatnio otwierane                 | •                                       |

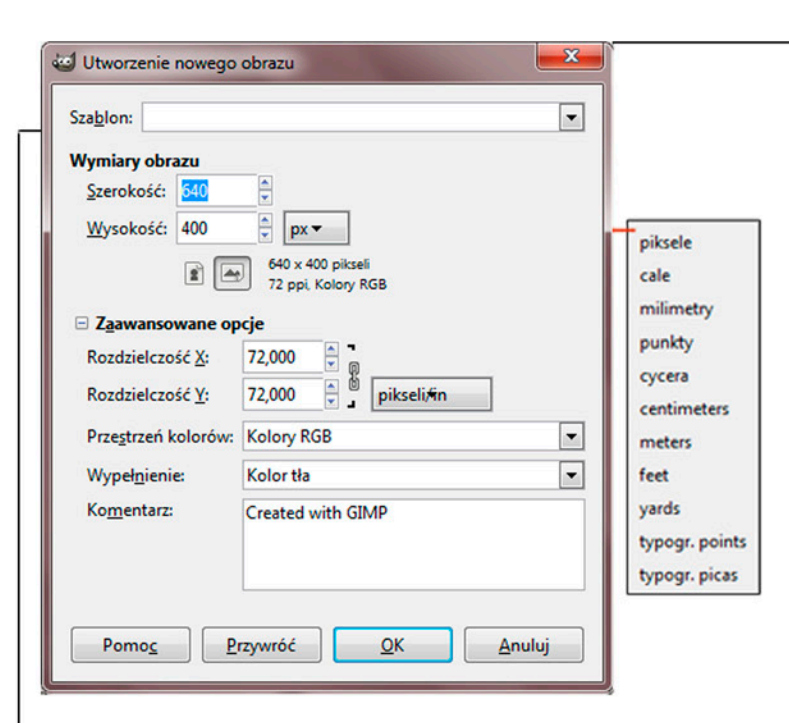

| 640x480<br>800x600<br>1024x768                                                                                                    | Rozdzielczość ekranu (72ppi)    |
|----------------------------------------------------------------------------------------------------|---------------------------------|
| A3 (300ppi)<br>A4 (300ppi)<br>A5 (300ppi)<br>A5 (300ppi)<br>B4 (300ppi)<br>B5 (300ppi)<br>B5-Japan (300ppi)<br>US-Letter (300ppi)<br>US-Letter (300ppi) | Formaty arkuszy (300ppi)        |
| <ul> <li>Toilet paper (US, 300ppi)</li> <li>CD cover (300ppi)</li> <li>Floppy label (300ppi)</li> </ul>                                                 | Inne popularne formaty (300ppi) |
| Web banner common 468x60 Web banner huge 728x90                                                                                                    | Internetowe bannery (72ppi)     |
| <ul> <li>PAL - 720x576</li> <li>NTSC - 720x486</li> </ul>                                                                                               | Wielkości obrazu video (72ppi)  |

Tworzymy nowy obraz: Plik > Nowy...

Pojawia się okno, w którym ustawiamy parametry dla nowego obrazu. Z suwaka *Szablon* wybieramy rozmiar podany w pikselach. Pierwsze cztery szablony są wielkościami ekranów, ich domyślną rozdzielczością jest 72ppi (obraz tylko do wyświetlania). Szablony, których nazwa zaczyna się od liter *A* i *B* są wielkościami kartek, ich rozdzielczość wynosi 300ppi (obraz do druku). Wybrany szablon możemy modyfikować w *Wymiarach obrazu*, gdzie również możemy ustawić jednostkę długości, np. zamienić piksele na milimetry.

Po rozwinięciu Zaawansowanych opcji jest możliwość zmiany Przestrzeni kolorów z domyślnego Kolory RGB (jeśli chcemy mieć obraz w kolorze), na Skalę szarości. Zmieniając opcje Wypełnienia otrzymamy pusty obraz z białym tłem, przezroczystym lub w danym kolorze, wybranym wcześniej na palecie kolorów.

Wybrane parametry zatwierdzamy przyciskiem OK.

# 2. Interfejs

Layout (interfejs) programu Gimp składa się z luźnych okienek, które możemy dowolnie przesuwać.

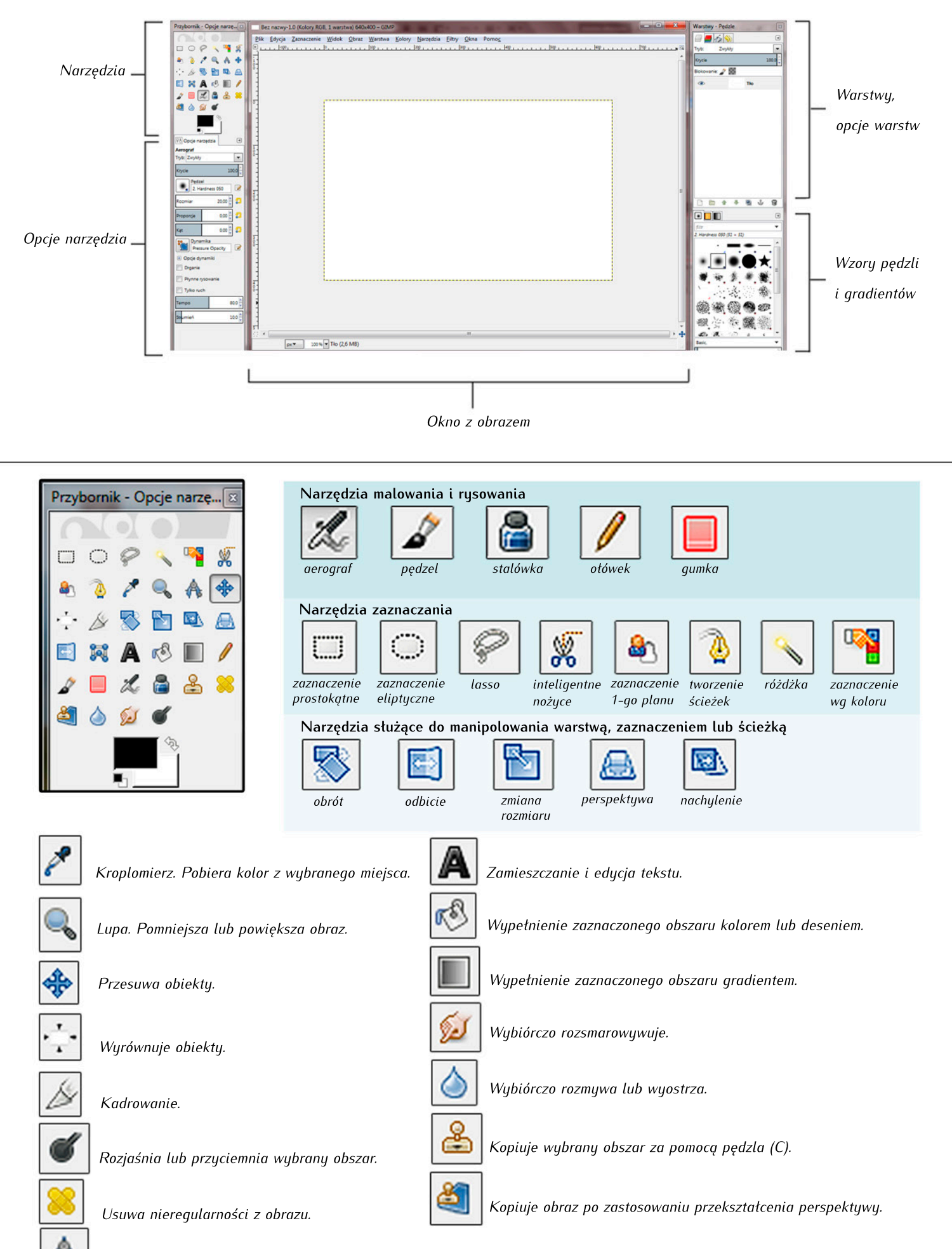

Umożliwia mierzenie odległości kątów.

### 3. Rysowanie, malowanie

Gimp daje możliwość tworzenia prostych figur, a także bardziej złożonych ilustracji. Aby wykorzystać w pełni jego możliwości w zakresie rysowania, potrzebny jest tablet graficzny. Do mniej skomplikowanych prac wystarczy myszka.

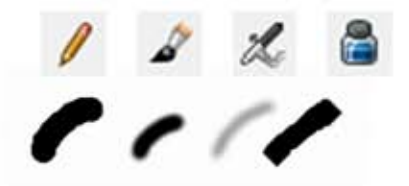

### 4. Zaznaczanie

Używamy narzędzi zaznaczenia, gdy chcemy wybrany fragment obrazu lub warstwy wyciąć, skopiować, zamalować, wymazać lub użyć filtrów/opcji zmiany kolorów tylko w tym miejscu. W zależności od potrzeb w programie znajduje się kilka narzędzi służących do zaznaczania danego obszaru:

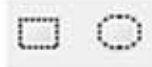

#### Zaznaczanie prostokątne i elpityczne.

Umożliwiają proste zaznacznie prostokątne i elpityczne. Jest możliwość zaznaczenia za ich pomocą obszaru w kształcie koła lub kwadratu - wówczas należy w trakcie korzystania z narzędzia przytrzymać klawisz *SHIFT*.

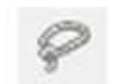

#### Lasso

Pozwala szybko zaznaczyć obszar za pomocą wybieranych punktów...

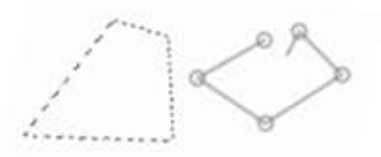

... lub przytrzymując lewy klawisz myszy uzyskać dowolny kształt. Zamykamy kształt wskazując punkt początkowy lub dzięki dwukrotnemu kliknięciu lewym przyciskiem myszki.

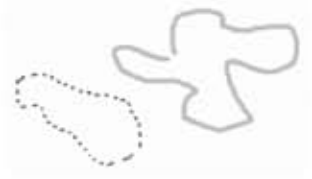

Lasso używa się, aby szybko zaznaczyć nieskomplikowany kształt, w którym precyzja nie jest najważniejsza. Można modyfikować kształt niezamkniętej ścieżki przesuwając punkty (na obrazku poniżej: miejsca oznaczone okręgami). Aby kontynuować pracę, wystarczy wskazać końcowy punkt i zaznaczać dalsze punkty.

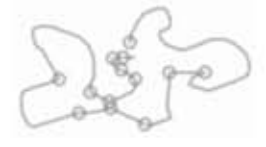

Mając włączone dowolne narzędzie zaznaczania zauważamy w okienku *Opcji narzędzi* zaznaczone na czerwono ikonki *Trybu*. Pierwszy, pojedynczy czerwony kwadrat powoduje, że tworzymy za każdym razem nowe zaznaczenie. Włączona ikonka z dwoma kwadracikami powoduje dodanie nowego zaznaczenia do istniejącego. Trzecia ikonka powoduje odjęcie nowego zaznaczenia od istniejącego, natomiast ostatnia zaznacza części wspólne dwóch zaznaczeń.

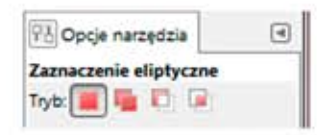

#### Różdżka

Zaznacza wybrany obszar wg koloru. Sprawdza się w przypadkach dużych jednolitych lub prawie jednolitych płaszczyzn. Aby jej użyć, wystarczy kliknąć w interesujący nas obszar.

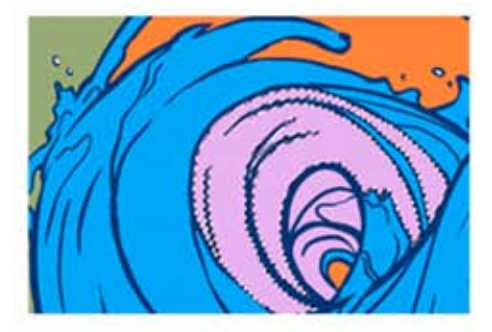

Przed użyciem narzędzia w okienku *Opcje narzędzi* możemy zmienić czułość różdżki (*Progowanie*). Im mniejsza jest liczba, tym mniejszy obszar zostaje zaznaczony. Jeżeli przesuniemy suwak w prawo, lub wpiszemy większą liczbę, narzędzie zaznaczy więcej odcieni danego koloru.

rogowanie 15,0

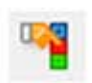

#### Zaznaczenie wg koloru

Po kliknięciu w interesującą nas barwę, zaznacza podobne kolory.

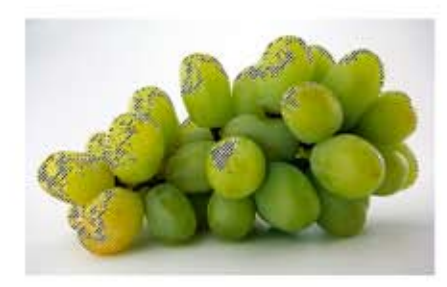

Przed użyciem narzędzia w okienku *Opcje narzędzi* możemy zmienić czułość zaznaczania (*Progowanie*). Im mniejsza jest liczba, tym mniejszy obszar zostaje zaznaczony. Jeżeli przesuniemy suwak w prawo, lub wpiszemy większą liczbę, narzędzie zaznaczy więcej odcieni danego koloru.

Progowanie 15,0

#### Inteligentne nożyce

Zaznacza automatycznie krawędzie obiektu po wcześniejszym wskazaniu przez nas punktów. Sprawdza się gdy krawędź jest ostra i wyraźnie oddzielona od tła. W innych sytuacjach Gimp może nie wykryć krawędzi. Pracując należy stawiać punkty w małych odstępach, na styku obiektu i tła, program sam dopasuje łuki do krawędzi. Zamykamy ścieżkę kończąc zaznaczanie punktów na punkcie początkowym (wracając do punktu początkowego), a następnie nacisnąć klawisz *ENTER*. Po wykonaniu tych czynności pojawi się zaznaczenie.

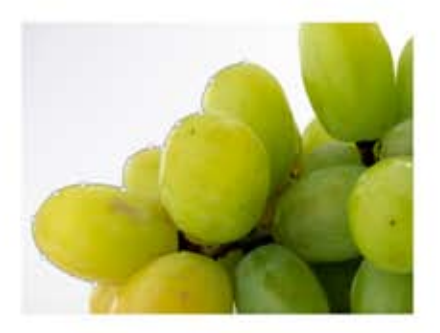

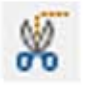

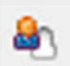

#### Zaznaczanie pierwszego planu

Gdy wybierzemy to narzędzie, kursor zmieni się w narzędzie do zaznaczania, którym wybieramy fragment do wycięcia (*A i B*). Nie musimy dokładnie obrysować obiektu, ale na wybranym obszarze nie mogą się powtarzać kolory znajdujące się w obiekcie, który chcemy zaznaczyć. Następnie kursor zamienia się w pędzel, którym należy zaznaczyć wszystkie kolory należące do interesującego nas obszaru (*C*), Gimp automatycznie zaznacza obiekt (*D*). Na koniec należy wcisnąć *ENTER*, by obrysowanie stało się zaznaczeniem (*E*).

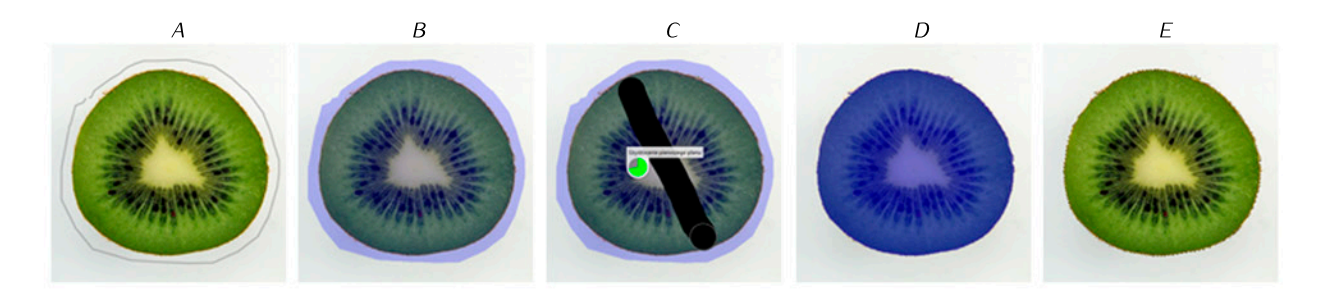

#### Tworzenie ścieżek

Tym narzędziem tworzymy zaznaczenie za pomocą krzywych Beziera. Zaznaczenie tworzymy ręcznie, mamy pełen wpływ na przebieg ścieżki. Narzędzie jest uniwersalne, sprawdza się przy każdym zaznaczaniu niezależnie od tła czy konturu obiektu. Obsługa jednak wymaga przyzwyczajenia, przy skomplikowanych obiektach trzeba poświęcić więcej czasu na obrysowanie, ale efekty są często lepsze niż przy zaznaczaniu automatycznym. Każdą utworzoną linię możemy dowolnie modyfikować, punkty dodawać lub usuwać.

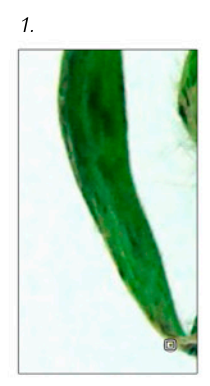

Wybieramy punkt, od którego rozpoczniemy ścieżkę.

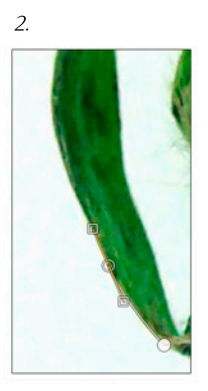

Wybieramy następny punkt i nie puszczając lewego przycisku myszki tworzymy tuk. Gdy linia ułoży się na krawędzi, puszczamy przycisk.

Aby zamknąć ścieżkę, wskazujemy punkt początkowy jednocześnie przytrzymując klawisz *CTRL*.

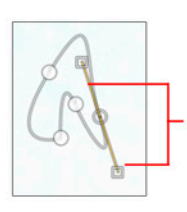

Tymi suwakami możemy modyfikować już utworzoną ścieżkę. Pojawiają się przy każdym wskazanym punkcie.

By zamienić ścieżkę na zaznaczenie klikamy *ENTER*.

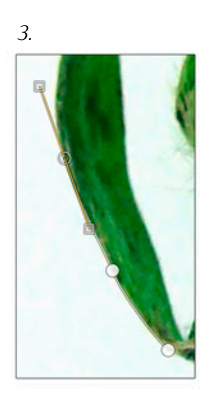

Kolejne punkty tworzymy w taki sam sposób.

# 5. Czym są warstwy? Tworzenie warstw.

Warstwy możemy porównać do kolejnych folii nakładanych nad tło, mających własną zawartość. Możemy na nich pracować bez szkody dla tła oraz pozostałych warstw pod warunkiem, że pamiętamy o zaznaczeniu w okienku warstw tej, na której pracujemy. W każdej chwili istnieje możliwość zmiany ich kolejności, ukrycia lub całkowitego usunięcia.

#### Naciskając tę ikonkę tworzymy nową warstwę.

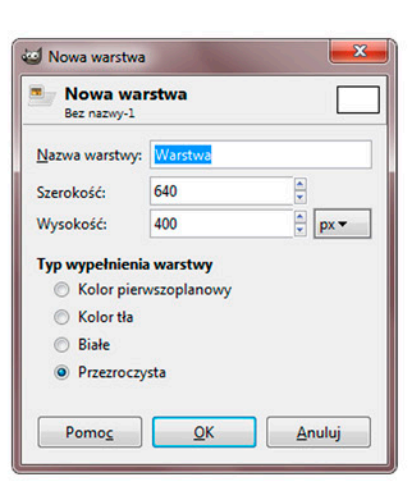

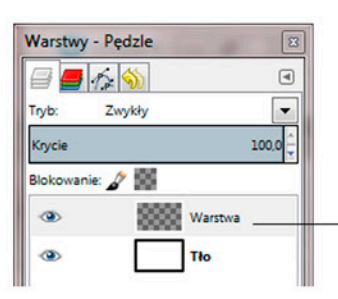

Po zatwierdzeniu przyciskiem *OK* nowa warstwa pojawia nad tłem.

# 6. Przezroczystość warstwy. Tryby mieszania warstw

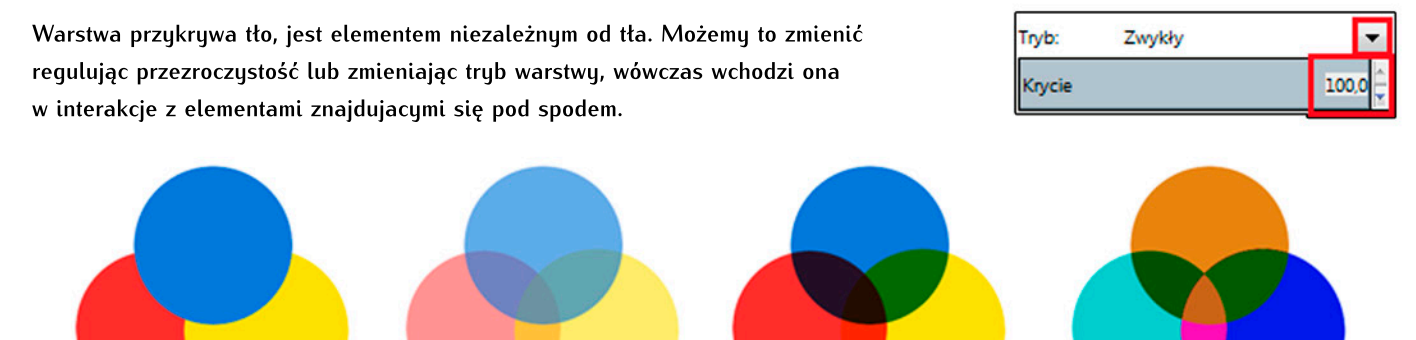

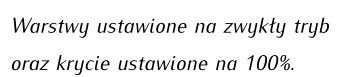

Warstwy ze zmniejszonym kryciem, tryb "zwykły".

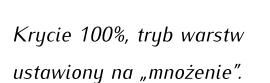

Krycie 100%, tryb warstw ustawiony na "różnica".

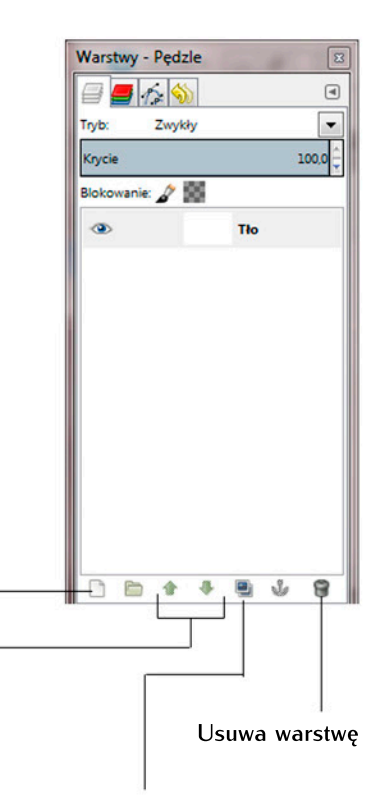

Kopiuje warstwę i dodaje ją do obrazu

Po naciśnięciu ikonki tworzącej nową warstwę pojawia się okienko umożliwiające zmianę ustawień tworzonej warstwy. Domyślnie jest przezroczysta, z takimi samymi wymiarami co tło. Możemy zmienić ustawienia, np. ustawiając wypełnienie warstwy na białe.

Ikonki zmieniające kolejność warstw

# 6. Wycinanie zaznaczonego elementu i umieszczanie go na nowej warstwie

Zaznaczony obiekt wycinamy (zaznaczanie obiektów zostało omówione w punkcie 4) kombinacją klawiszy *CTRL* i *X*, Zostaje on umieszczony w schowku programu i aby go umieścić w nowym miejscu wybieramy klawisze *CTRL* i *V*.

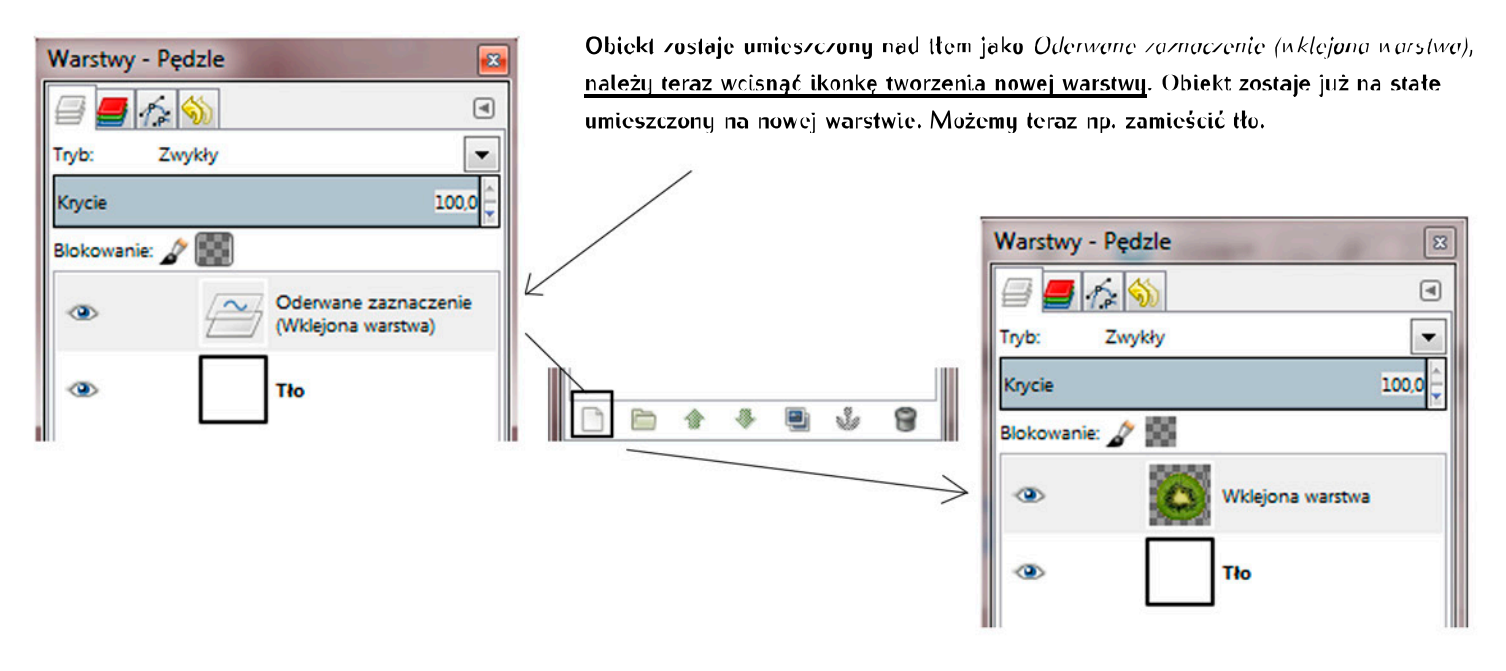

### 7. Zamieszczanie obrazu z pliku

Sposób 1: Otwieramy *Menu>Plik>Otwórz jako warstwy…* po czym w nowo otwartym oknie wybieramy folder i plik do otworzenia oraz potwerdzamy przyciskiem *Otwórz*.

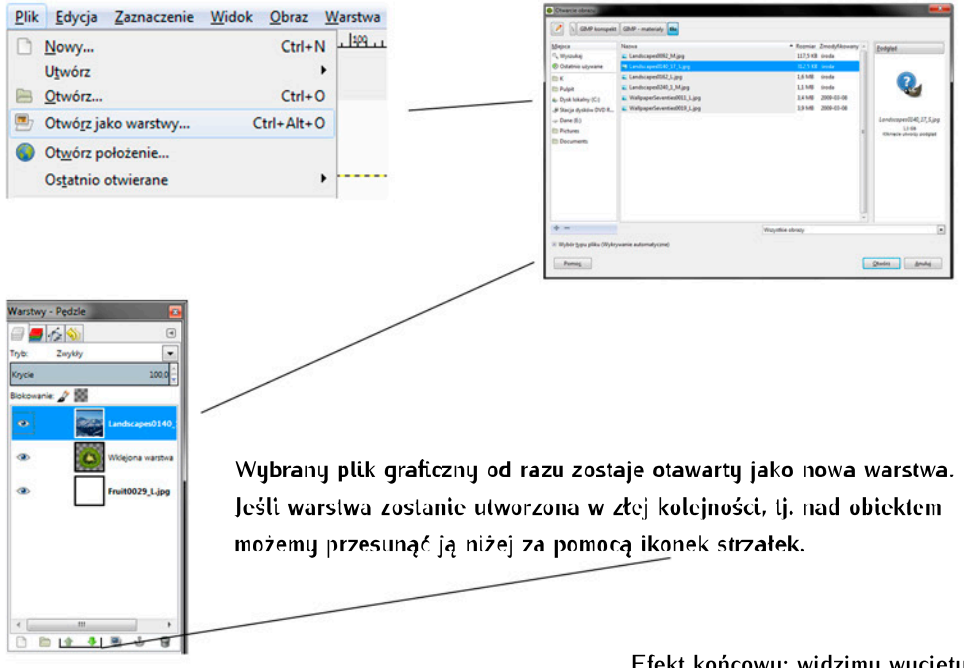

Efekt końcowy: widzimy wycięty i przyklejony wcześniej na nowej warstwie element, pod którym umieściliśmy tło.

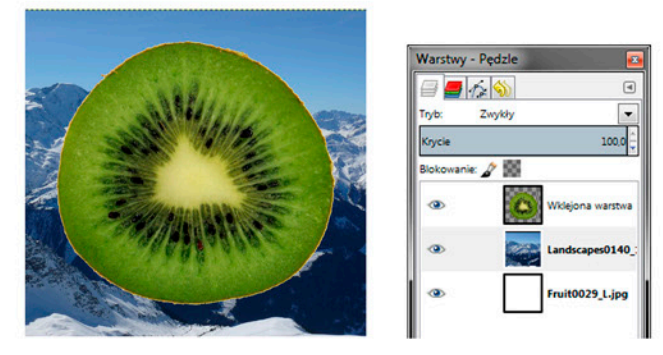

Sposób 2: Minimalizujemy interfejs Gimpa, otwieramy folder z plikiem graficznym, który chcemy umieścić. Kilkamy na niego prawym przyciskiem myszy i wybieramy polecenie *Edit with Gimp...* 

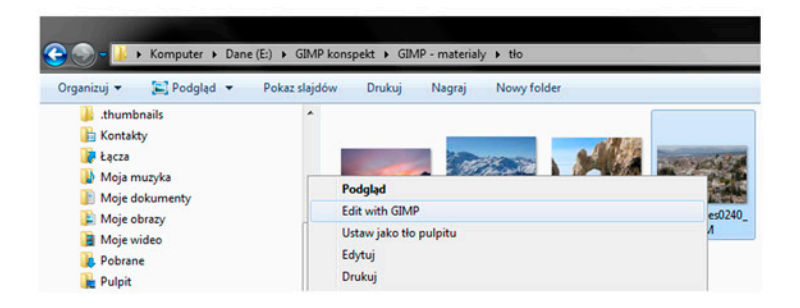

Plik zostanie otworzony w Gimpie w osobnym oknie.

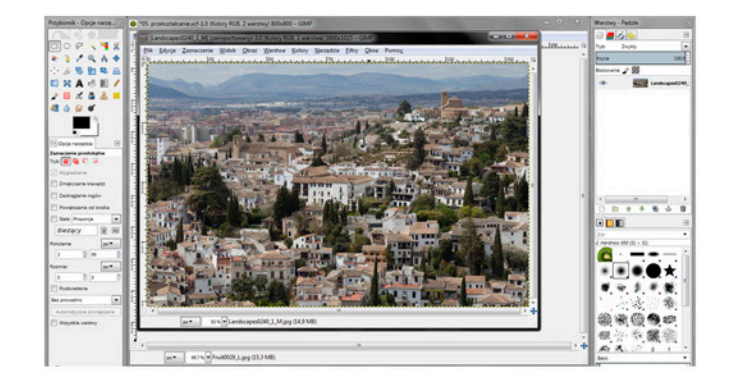

Następnie należy go skopiować do okna z wyciętym obiektem. Do tego celu użyjemy narzędzia Zaznaczanie prostokątne za jego pomocą zaznaczamy cały pejzaż, następnie naciskamy klawisze *CTRL* i *C* (kopiowanie) i przechodzimy do okna z wyciętym obiektem. Naciskamy *CTRL* i *V* (wklejanie), dzięki czemu obiekt zostaje umieszczony w obrazie, dalej postępujemy tak jak zostało to opisane w punkcie 6.

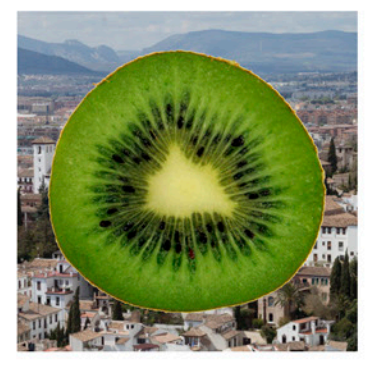

## 8. Obrót, skalowanie, nachylenie, perspektywa, odbicie, przekształcenie – narzędzia przekształcania warstwy

Mając wciśniętą ikonkę *obrotu* wskazujemy warstwę, następnie w okienku wpisujemy interesującą nas wartość, lub zmieniamy ją suwakiem. Po wciśnięciu *Obróć* warstwa zostaje obrócona.

| Obrół         Włajona watna-ś (kwisch)           Ket:         102.50           Śnodek (ś. 400,50           Śnodek (ś. 400,50           Permog:         Pzywróć           Obróć         Anuluj | O Obrót                                                      |        |  |
|----------------------------------------------------------------------------------------------------|--------------------------------------------------------------|--------|--|
| Kyt         102.50           Srodek ½         400.50           Srodek ½         400.00           Permos         Pervet           Ogréé         Anuluj                                         | Solution warstwa-5 (kiwi.xcf)                                |        |  |
| Pernos Przywróć Obróć Anuluj                                                                                                    | Ket: 102,50 €<br>Środek ½ 400,50 €<br>Środek ½ 400,00 € px.▼ |        |  |
|                                                                                                    | Pomo <u>c</u> Przywróć Obróć                                 | Anuluj |  |

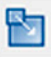

Mając wciśniętą ikonkę *skalowania* wskazujemy warstwę, następnie w okienku wybieramy interesującą nas wartość. Po wciśnięciu *Przeskaluj* zostaje zmieniona wielkość i/lub proporcje warstwy.

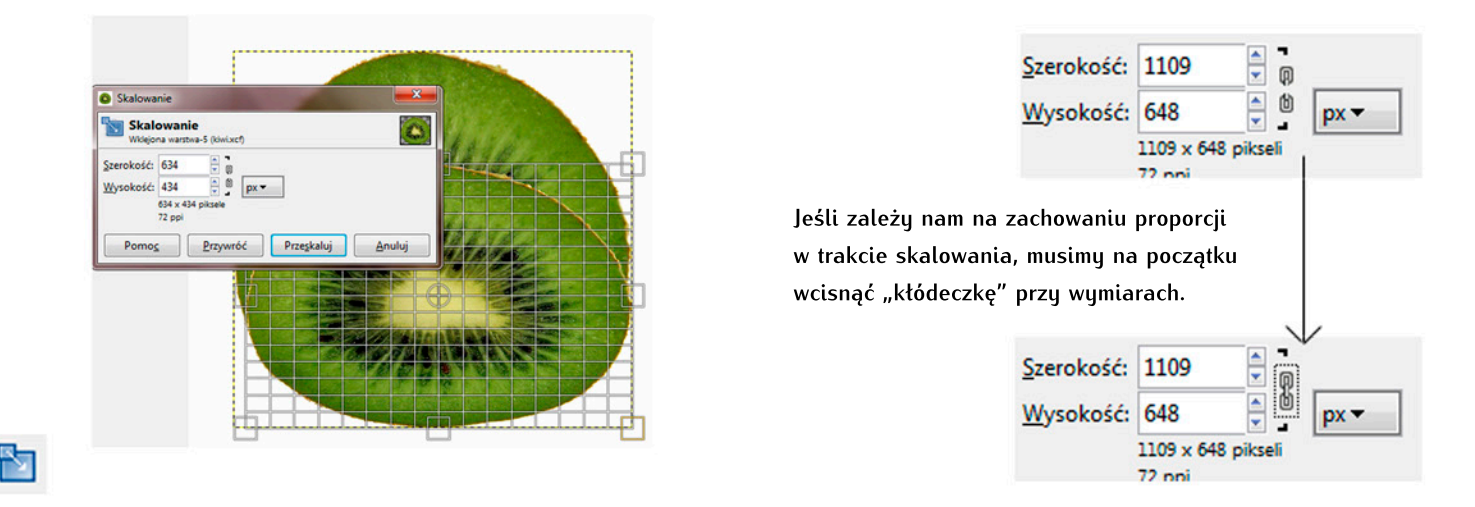

Mając wciśniętą ikonkę *nachylania* wskazujemy warstwę, następnie w okienku wybieramy interesującą nas wartość dla osi Y i dla osi X. Po wciśnięciu *Zetnij* obraz zostaje pochylony.

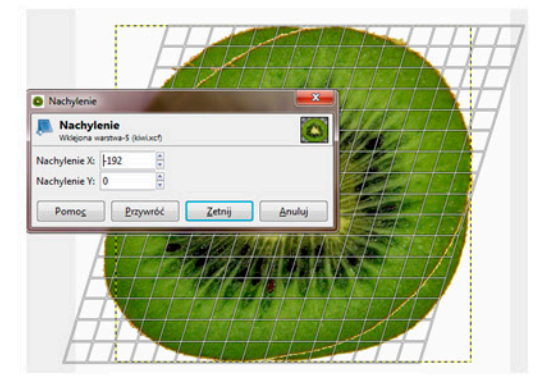

Mając wciśniętą ikonkę *perspektywa* wskazujemy warstwę, następnie za pomocą siatki przekształcamy obraz. Gdy efekt naszych działań nas zadowala, wciskamy *Przeksztatć*.

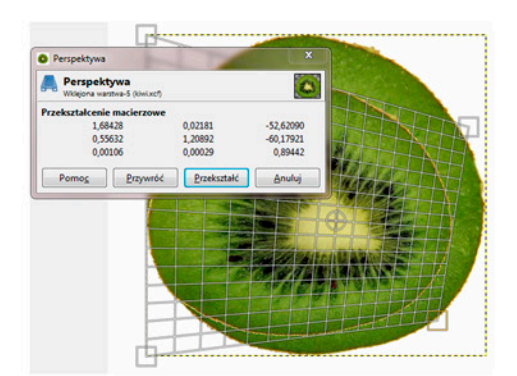

Mając wciśniętą ikonkę *odbicia* wskazujemy warstwę, po czym warstwa natychmiast ulega odbicu w poziomie lub w pionie (ustawia się to w okienku *Opcje narzędzi*).

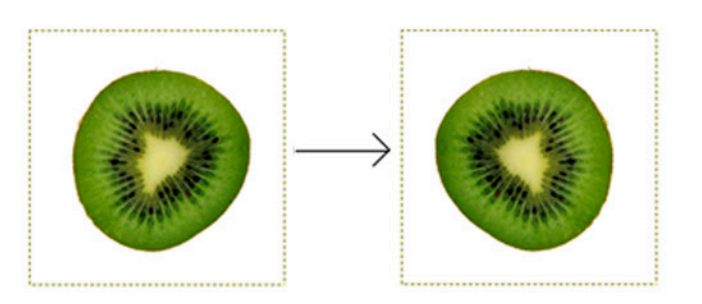

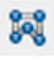

Mając wciśniętą ikonkę *przekształcenia* tworzymy na warstwie punkty, za pomocą których będziemy zniekształcać warstwę. Przesuwając punkty sprawiamy, że obraz ulega wypaczeniu. Aby potwierdzić wprowadzone zmiany wciskamy klawisz *ENTER*.

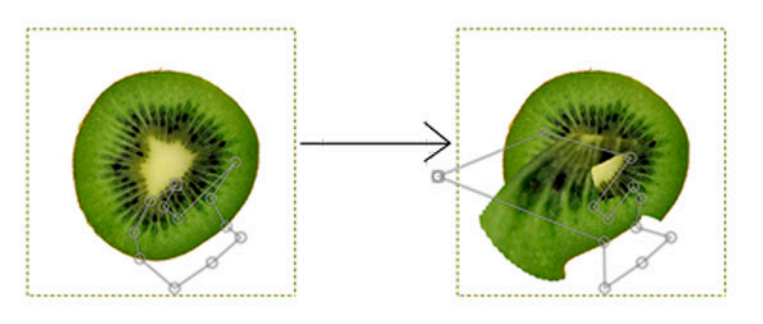

# 9. Zamieszczanie i edycja tekstu

Aby zamieścić tekst używamy ikonki z czarną literą A z paska narzędzi, po czym zaznaczamy obszar, w którym ma znajdować się tekst. Zauważamy, że pojawiło się dodatkowe okienko. Możemy w nim szybko wybrać krój i stopień zaznaczonego fragmentu tekstu, pogrubić go, pochylić, podkreślić bądź przekreślić. Pozostałe opcje, do ogólnego ustalania opcji całego tekstu, są dostępne w okienku *Opcji narzędzi*.

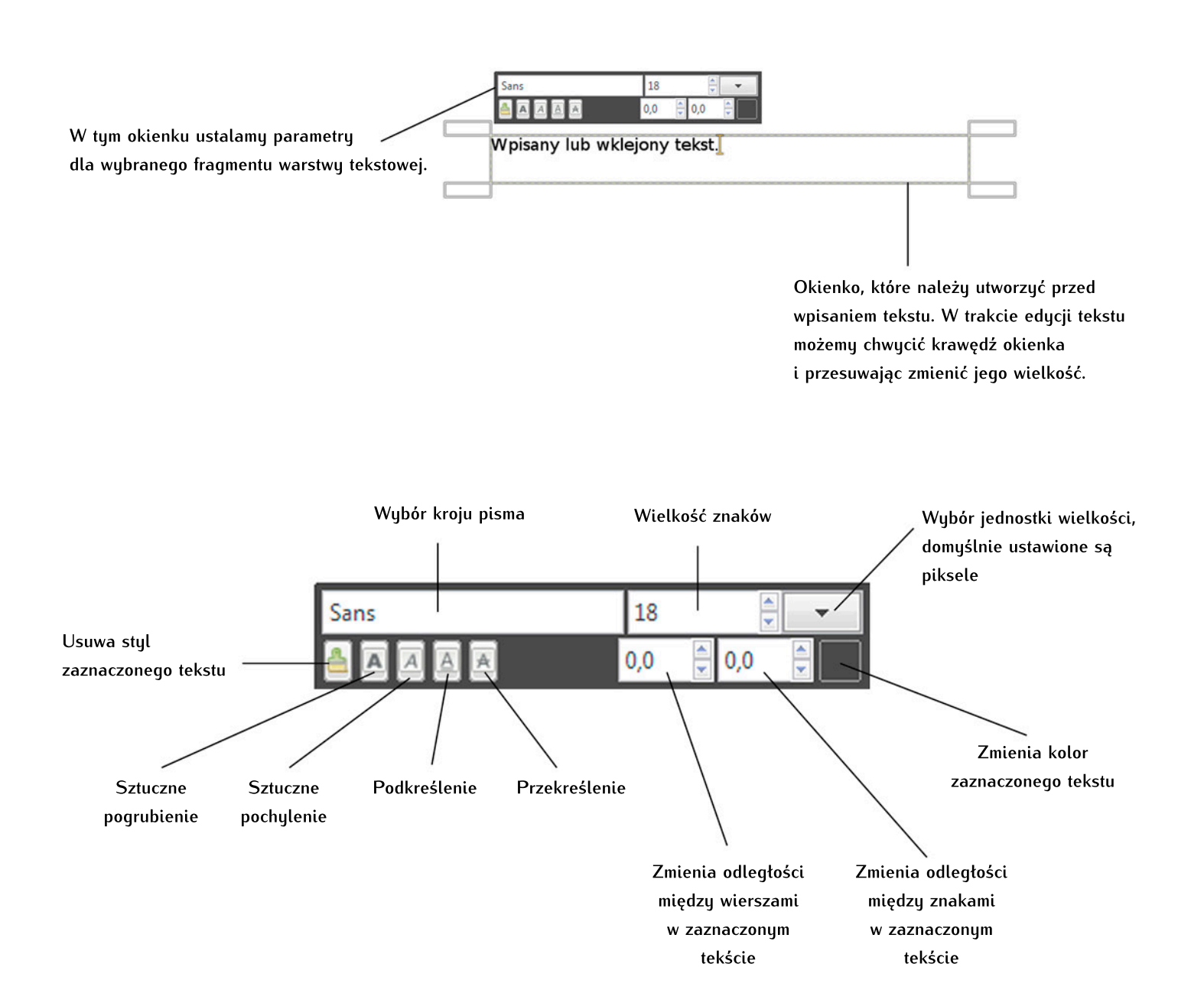

Oknie Opcje narzędzia ustalamy parametry dla całego tekstu.

|                                                                                                    | Pl Opcje narzędzia  |
|----------------------------------------------------------------------------------------------------|---------------------|
| Ustala krój pisma dla całej warstwy tekstowej.                                                                                      | Tekst<br>Aa<br>Sans |
|                                                                                                    | Rozmiar: 18         |
| Włącza osobne okienko do edycji tekstu.                                                                                             | Użycie edytora      |
|                                                                                                    | Vygładzanie         |
| Wykorzystuje indeksy zmian, aby lepiej pokazać litery przy małych wielkościach.                                                     | Hinting: Średni 💌   |
|                                                                                                    | Kolor:              |
| Sposób rozmieszczenia tekstu na stronie.                                                                                            | Justowanie: 🗐 🗐 🗐   |
| Wcięcie pierwszego wiersza.                                                                                                    | 0,0                 |
| Dopasowanie odstępu między wierszami.                                                                                               | 0,0                 |
| Dopasowanie odstępu między znakami.                                                                                                 | a_b 0,0             |
| Określa, czy tekst mieści się w prostokątnym kształcie, czy przesuwa się do nowego wiersza<br>po wciśnięciu klawisza <i>ENTER</i> . | Pole: Dynamiczny    |
|                                                                                                    | Język               |
|                                                                                                    | POR                 |

Tekst automatycznie powstaje na osobnej warstwie tekstowej. Dopóki nie połączymy jej z inną, zwykłą warstwą, możemy w każdej chwili edytować tekst. Ponadto tak jak każdą inną warstwę, warstwę z tekstem możemy przesuwać, obracać, odbijać, itp.

| Sens 18 0.0 0.0 0.0 0.0 0.0 0.0 0.0 0.0 0.0 0. | kalos takot takot takot takot takot takot takot takot takot takot takot takot takot takot takot takot takot<br>beist takot takot takot takot takot takot takot takot takot takot takot takot takot takot takot takot<br>beist takot takot takot takot takot |
|------------------------------------------------|----------------------------------------------------------------------------------------------------|
| i i i i i i i i i i i i i i i i i i i          |                                                                                                    |

Aby usunąć informacje tekstowe i utworzyć z tekstu zwykłą warstwę z obrazem, wybieramy z *menu*: Warstwa > Porzuć informacje o tekście Podobny efekt przyniesie użycie na tej warstwie narzędzia nie przeznaczonego do edycji tekstów lub samej warstwy, np. pędzel, rozsmarowanie, ołówek. Żeby nie stracić informacji o tekście należy pamiętać o zaznaczeniu przed pracą innej warstwy.

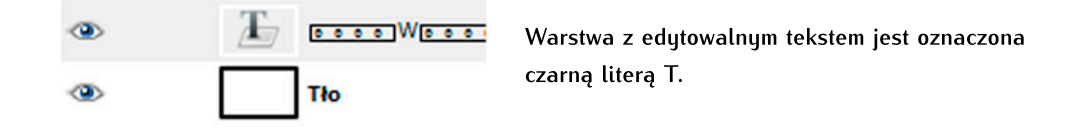

# 10. Korekcja kolorów

Retusz zdjęcia rozpoczynamy od korekcji kolorów i świateł. Gimp oferuje kilka automatycznych opcji korekcji, efekty działania są różne, bo nie mamy nie wpływu. Znajdują się w *Menu>Kolory>Automatycznie>...* 

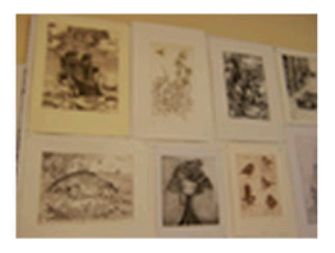

Zdjęcie zrobione aparatem cyfrowym

#### Przykłady automatycznej korekcji

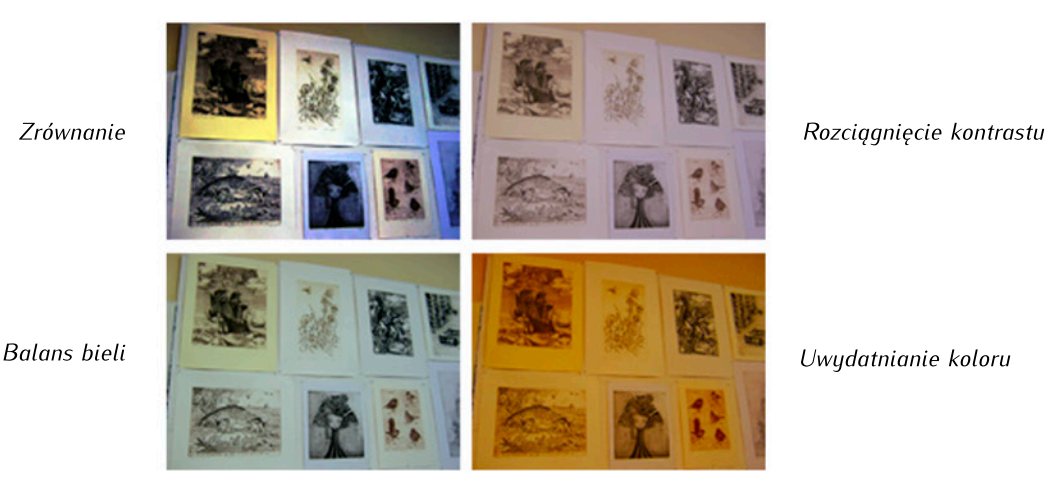

Do dyspozycji mamy też narzędzia pozwalające precyzyjniej regulować kolorystykę zdjęcia. Wszystkie znajdują się w *Menu>Kolory:* 

### 1. Balans kolorów....

Pozwala zmieniać proporcje kolorów znajdujących się w zdjęciu za pomocą suwaków. Efekty naszych działań możemy obserwować za pomocą włączonego podglądu.

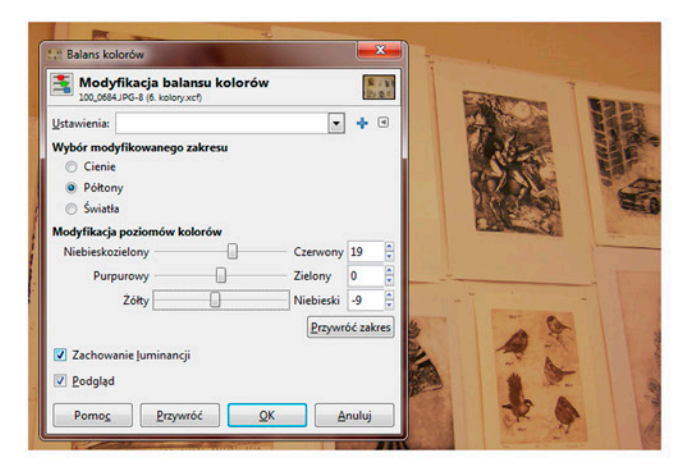

#### 2. Barwa i nasycenie...

Suwaki z *dopasowywania zaznaczonego koloru* pozwalają zmienić ogólne zabarwienie, jasność i nasycenie obrazu. Jeżeli wcześniej wybierzemy jeden z kolorów podstawowych (kolorowe prostokąty w *Modyfikacja wybranego koloru podstawowego*) będą zmieniane wyłącznie elementy zawierające ten kolor, np. po wybraniu koloru żółtego w zdjęciu przedstawiającym mlecz na łące, będziemy zmieniać tylko kolor jego płatków.

| Modyfikacja b<br>100_0684JPG-8 (6. kol                                             | arwy/jasności/nasyce  | nia S / B                           |
|------------------------------------------------------------------------------------|-----------------------|-------------------------------------|
| Ustawienia:                                                                        |                       | - + -                               |
| Modyfikacja wybraneg                                                               | o koloru podstawowego |                                     |
|                                                                                    |                       | •                                   |
|                                                                                    |                       |                                     |
|                                                                                    | O C                   |                                     |
|                                                                                    |                       |                                     |
| Pokrywanie:                                                                        |                       | 0                                   |
| Pokrywanie:                                                                        | onego koloru          | 0                                   |
| Pokrywanie: Dopasowanie zaznaczo<br>Barwa:                                         | onego koloru          | 0                                   |
| Pokrywanie:<br>Dopasowanie zaznacze<br>Barwa:<br>Jasność:                          | onego koloru          |                                     |
| Pokrywanie:<br>Dopasowanie zaznacze<br>Barwa:<br>Jasność:<br>Nasycenie:            | onego koloru          |                                     |
| Pokrywanie: D<br>Dopasowanie zaznacze<br>Barwa:<br>Jasność:<br>Nasycenie:          | onego koloru          | 0 v<br>0 v<br>0 v<br>Przywróć kolor |
| Pokrywanie:<br>Dopasowanie zaznacze<br>Barwa:<br>Jasność:<br>Nasycenie:<br>Podgląd | onego koloru          | 0 v v                               |

### 3. Barwienie...

Zabarwia cały obraz na jeden określony kolor. Możemy też modyfikować jego nasycenie i jasność.

| Barwienie                                   | A Carlos        | <b>X</b>                                                                                                    | Edit    | The second |
|---------------------------------------------|-----------------|----------------------------------------------------------------------------------------------------|---------|------------|
| Barwienie obraz<br>100_0684JPG-8 (6. kolory | u<br>/.xcf)     | · 111 年 111 年 111 | 4       | HE.        |
| Ustawienia:                                 |                 | - + -                                                                                                    | Rest    | E.F.       |
| Wybór koloru                                |                 |                                                                                                    |         | 5          |
| Barwa:                                      |                 | 180 🗘                                                                                                    |         | =0         |
| <u>N</u> asycenie:                          |                 | 50                                                                                                    | Cast of |            |
| Jasność:                                    |                 | 0                                                                                                    |         |            |
| V Podgląd                                   |                 |                                                                                                    |         |            |
| Pomo <u>c</u> <u>P</u> rzyv                 | vróć <u>O</u> K | Anuluj                                                                                                    | - 0     |            |
| The second                                  | from from the   | A STREET                                                                                                    |         |            |
| - Charles                                   |                 | 133                                                                                                    | -       |            |

#### 4. Jasność i kontrast...

Za pomocą tego narzędzia możemy obraz rozjaśniać, przyciemniać, zmniejszać lub zwiększać kontrast.

| Jasność i kontr           | ast                                               |            | ×                                     | The second |
|---------------------------|---------------------------------------------------|------------|---------------------------------------|------------|
| Modyfika<br>100_0684JPG-8 | <b>cja jasności i kontrast</b><br>(6. kolory.xcf) | u          | 1 1 1 1 1 1 1 1 1 1 1 1 1 1 1 1 1 1 1 |            |
| <u>U</u> stawienia:       |                                                   | -          | • •                                   | STANK.     |
| lasność:                  |                                                   | 53         |                                       |            |
| Kontrast:                 |                                                   | -3         | 0                                     |            |
|                           | Modyfikuje te ustawienia ja                       | ko poziomy |                                       |            |
| ✓ Podgląd                 |                                                   |            |                                       | -          |
| Pomo <u>c</u>             | <u>P</u> rzywróć <u>O</u> K                       | Anul       | uj                                    | A          |

### 5. Progowanie...

Zamienia obraz na czarno-biały bez odcieni szarości. Modyfikując jego wartość decydujemy, które piksele mają być czernią, a które bielą.

|          | Progowanie Progowanie Progowanie |                        |
|----------|----------------------------------|------------------------|
| 57       | Ustawienia:                      | . + 0                  |
|          |                                  |                        |
|          | **                               |                        |
|          | 2 156                            | 255 -<br>Automatycznie |
| - 15. 34 | Podględ                          |                        |
|          | Pomo <u>c</u> <u>P</u> rzywróć   | QK Anuluj              |

### 6. Poziomy....

Za pomocą poziomów możemy modyfikować światła, półtony i cienie, a także kontrast.

| fikacja po<br>4JPG-8 (6. kolo | vziomów kolorów<br>ny.xcf)                                                 | '                                                                                                    | 5 2 ¥ 8                                                                                                    |                                                                                                    |                            |
|-------------------------------|----------------------------------------------------------------------------|----------------------------------------------------------------------------------------------------|----------------------------------------------------------------------------------------------------|----------------------------------------------------------------------------------------------------|----------------------------|
| Wartość<br>ejściowe           | Przywróć kz                                                                | + •                                                                                                    |                                                                                                    |                                                                                                    | 112                        |
| A V                           | A<br>1,00 ×                                                                | 255                                                                                                    | 4                                                                                                    |                                                                                                    | See of the second          |
| yjściowe<br>kanały            |                                                                            | A B                                                                                                    | C                                                                                                    | AX                                                                                                    |                            |
| Modyf                         | Automatycznie<br>ikuje te ustawienia jak                                   | to krzywe                                                                                                    |                                                                                                    | 1                                                                                                    | 1 an                       |
|                               | yfikacja pc<br>4JPG-8 (6. kolo<br>Wartość<br>ejściowe<br>jściowe<br>kanały | vfikacja poziomów kolorów<br>u Pic-ł (8. tolory.ecf)<br>Wartość • Przywróć ku<br>ejściowe<br>jściowe<br>kanały<br>Automatycznie<br>Mod Efinio to zotowiania jaj | vfikacja poziomów kolorów<br>u Pic-a (6. kolorysch)<br>Wartość v Przywróć kanał<br>ejściowe<br>1.00 v 255<br>syjściowe<br>kanały<br>A B<br>A Utomatycznie<br>Mod christi koloryschi koloryschi | vfikacja poziomów kolorów<br>uPo-4 (6 koloryszt)<br>Wartość • Przywróć kanał<br>B<br>1.00 • 255 •<br>vjściowe<br>zasały<br>A B C<br>Automatycznie<br>Med ć Briejs kurtowiani bieko komo | Vrfikacja poziomów kolorów |

Za pomocą próbników automatycznie ustawamy kanały dla. Wskazujemy nimi punkt, który ma być na obrazie biały (*C*), czarny (*A*), oraz wybieramy szarość (*B*), jeśli znajduje się w pliku.

#### 7. Krzywe...

Za ich pomocą usuwamy dominanty barwne. Ingerując w wykres, możemy zmienić ogólną wartość, lub jeden z kanałów: czerwony, niebieski i zielony.

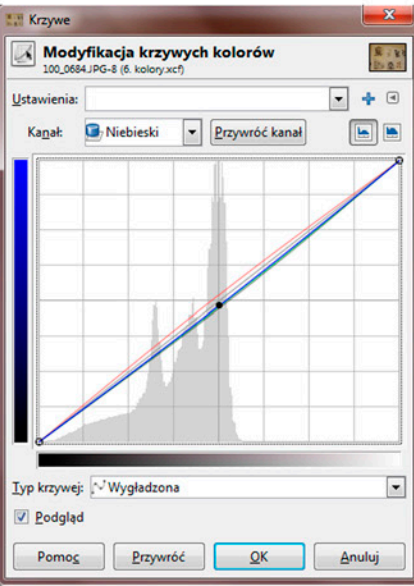

8. Redukcja kolorów...

Zmniejsza ilość kolorów w obrazie.

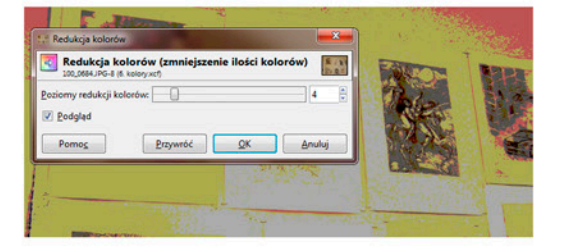

9. Desaturacja. Usuwa kolor z obrazu.

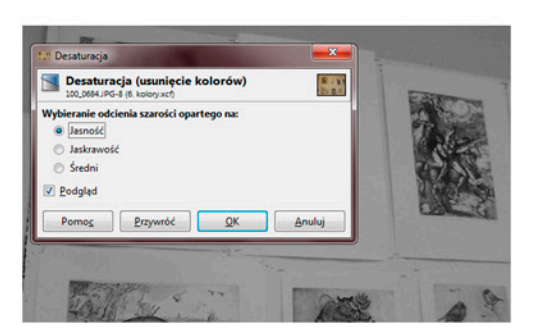

# 11. Retusz fotografii - narzędzie klonowania

Narzędzie wykorzystywane przy retuszu. Za jego pomocą zaznaczamy fragment obrazu (przytrzymując jednocześnie klawisz CTRL) po czym wskazujemy miejsce, gdzie ten fragment ma być powielony.

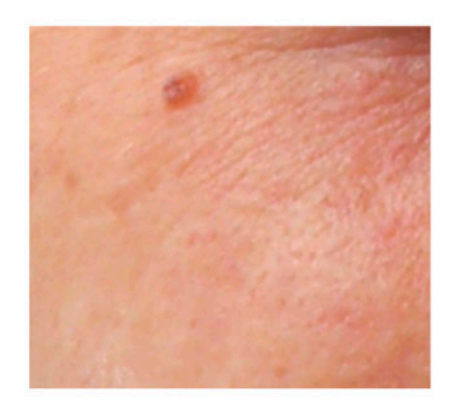

Fragment skóry

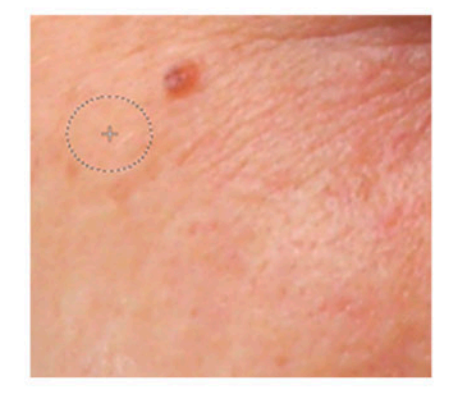

Włączając narzędzie klonowanie i przytrzymując klawisz CTRL zaznaczamy fragment skóry do powielenia.

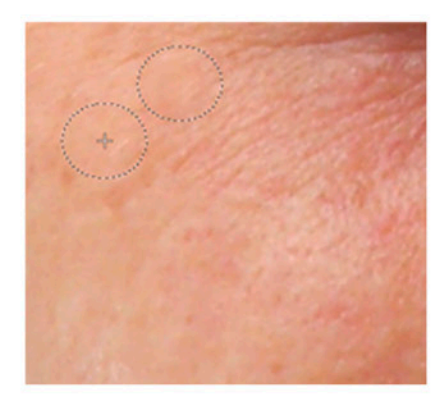

Następnie puszczamy klawisz CTRL i wskazujemy miejsce, gdzie ma znaleźć się skopiowany fragment.

Przed użyciem narzędzia warto nieco zmodyfikować jego ustawienia, aby klonowanie wyglądąło bardziej naturalnie. Potrzebne suwaki znajdziemu w oknie Opcje narzędzia:

|                                                                                                 | Opcje narzędzia       Klonowanie                                                                                                    |
|-------------------------------------------------------------------------------------------------|----------------------------------------------------------------------------------------------------|
| Krycie zmieniamy ze 100% na 70-85%.                                                             | Tryb: Zwykły                                                                                                    |
| Rozwijając tym przyciskiem listę końcówek,<br>wybieramy pędzel okrągły o rozmytych krawędziach. | Pędzel<br>2. Hardness 050                                                                                                    |
| Rozmiar umożliwia zmianę wielkości narzędzia.                                                   | Rozmiar 20,00                                                                                                    |
| Pozostałe suwaki pozostawiamy bez zmian.                                                        | Proporcje 0,00 🛓 🌮                                                                                                    |
|                                                                                                 | Dynamika<br>Pressure Opacity                                                                                                    |
| W zależności od potrzeb możemy zmienić<br>sposób pobierania próbek.                             | <ul> <li>Twarda krawędź</li> <li>Źródło</li> <li>Obraz</li> <li>Próbkowanie wszystkich warstw</li> <li>Deseń</li> <li>Pine</li> <li>Wyrównanie: Brak</li> </ul> |

## 12. Tworzenie maski warstwy

Maska ukrywa część warstwy. W każdej chwili możemy odsłonić wybrany fragment. Maskę warstwy tworzymy następująco: zaznaczamy wybraną warstwę, po czym wybieramy Menu>Warstwa>Maska>Dodaj maskę warstwy...

| a 🗐 🌈 🏠 🕥 🛛 🔍                                                                                                    |                                                                |                                                                                                    |
|----------------------------------------------------------------------------------------------------|----------------------------------------------------------------|----------------------------------------------------------------------------------------------------|
| Tryb: Zwykły                                                                                                    |                                                                |                                                                                                    |
| Krycie 100.0                                                                                                    |                                                                |                                                                                                    |
| Biokowanie: 2 1                                                                                                    |                                                                |                                                                                                    |
|                                                                                                    |                                                                |                                                                                                    |
| 🔹 🚳 kiwi                                                                                                    |                                                                |                                                                                                    |
|                                                                                                    |                                                                |                                                                                                    |
| Fruit0029_Ljpg                                                                                                    |                                                                |                                                                                                    |
|                                                                                                    |                                                                |                                                                                                    |
| 1                                                                                                    |                                                                |                                                                                                    |
|                                                                                                    |                                                                |                                                                                                    |
|                                                                                                    |                                                                |                                                                                                    |
| Warstwa Kolory Narzedzia Filtry Okna Pon                                                                                                    | noc                                                            | 🐱 Dodanie maski warstwy                                                                                                    |
| Warstwa Kolory Narzędzia Filtry Okna Pon                                                                                                    | no <u>c</u>                                                    | 😔 Dodanie maski warstwy                                                                                                    |
| <u>Warstwa Kolory Narzędzia Filtry Okna Pom</u> <u>Nowa warstwa</u> Shi Nowa z widoku                                                                                                    | no <u>c</u><br>ift+Ctrl+N                                      | Odanie maski warstwy       Dodanie maski do warstwy       Tio-4 (Bez nazwy)                                                                                                    |
| Warstwa Kolory Narzędzia Filtry Okna Pon<br>Nowa warstwa Shi<br>Nowa z <u>w</u> idoku<br><u>N</u> owa grupa warstw                                                                                                    | no <u>c</u><br>iift+Ctrl+N                                     | Dodanie maski warstwy                                                                                                    |
| Warstwa     Kolory     Narzędzia     Filtry     Okna     Pon       Nowa warstwa     Shi       Nowa z widoku       Nowa grupa warstw       Duplikuj warstwę     Shi                                                                                                    | no <u>c</u><br>ift+Ctrl+N<br>ift+Ctrl+D                        |                                                                                                    |
| Warstwa     Kolory     Narzędzia     Filtry     Qkna     Pon       Nowa warstwa     Shi       Nowa z widoku       Nowa grupa warstw       Duplikuj warstwę     Shi       Zakotwicz warstwę                                                                                                    | no <u>c</u><br>iift+Ctrl+N<br>iift+Ctrl+D<br><sub>Ctrl+H</sub> |                                                                                                    |
| Warstwa       Kolory       Narzędzia       Filtry       Qkna       Pon         Nowa warstwa       Shi         Nowa grupa warstw       Mowa grupa warstwe       Shi         Duplikuj warstwę       Shi         Zakotwicz warstwę       Shi         I Połącz w dół       Od                                                                                                    | no <u>c</u><br>iift+Ctrl+N<br>iift+Ctrl+D<br>Ctrl+H            |                                                                                                    |
| Warstwa       Kolory       Narzędzia       Filtry       Qkna       Pon         Nowa warstwa       Shi         Nowa grupa warstw       Image: Compare the second second secon | mo <u>c</u><br>iift+Ctrl+N<br>iift+Ctrl+D<br>Ctrl+H            |                                                                                                    |
| Warstwa       Kolory       Narzędzia       Filtry       Qkna       Pon         Nowa warstwa       Shi         Nowa grupa warstw       Image: Shi         Duplikuj warstwę       Shi         Zakotwicz warstwę       Shi         Połącz w dół       Image: Stos                                                                                                    | mo <u>c</u><br>ift+Ctrl+N<br>ift+Ctrl+D<br>Ctrl+H              |                                                                                                    |
| Warstwa       Kolory       Narzędzia       Filtry       Qkna       Pon         Nowa warstwa       Shi       Shi       Shi         Nowa grupa warstw       Duplikuj warstwę       Shi         Zakotwicz warstwę       Shi         Połącz w dół       Usuń warstwę         Stos       Maska                                                                                                    | no <u>c</u><br>iift+Ctrl+N<br>iift+Ctrl+D<br>Ctrl+H            | Odanie maski warstwy         Dodanie maski do warstwy         Tło-4 (Bez nazwy)         Początkowa maska warstwy:         Biała (bez przezroczystości)         Czarna (pełna przezroczystość)         Kanał alfa warstwy         Przeniesienie kanału alfa warstwy         Zaznaczenie         Kanał warstwy |

Następnie pojawia się okienko, w którym wybieramy czy chcemy maskę pustą (biała, bez przezroczystości), pełną (czarna, pełna przezroczystość), czy ma obejmować wcześniej wybrany fragment utworzony za pomocą zaznaczania (zaznaczenie).

| Tło-4 (Bez nazwy)                          |
|--------------------------------------------|
| Początkowa maska warstwy:                  |
| Biała (bez przezroczystości)               |
| Czarna (pełna przezroczystość)             |
| Kanał alfa warstwy                         |
| Przeniesienie kanału alfa warstwy          |
| © Zaznaczenie                              |
| Kopia warstwy w odcieniach szarości        |
| ─ Kanał                                    |
|                                            |
| Odwrócenie maski                           |
| Pomo <u>c</u> <u>D</u> odaj <u>A</u> nuluj |

| Warstw  | y - Pędzle |                |
|---------|------------|----------------|
| 8       | 12 🕥       | ۹              |
| Tryb:   | Zwykły     | •              |
| Krycie  |            | 100.0          |
| Blokowa | rie: 🖉 📓   |                |
| 0       | ۵          | kiwi           |
| ۲       |            | Fruit0029_Ljpg |

W tym wypadku wybraliśmy "białe", czyli pustą maskę. W okienku warstw zauważymy, że obok podglądu warstwy pojawił się biały kwadrat – to nasza maska. Aby rozpocząć na niej pracę, klikamy na ten kwadrat.

Ukrywamy część obrazka korzystając z narzędzi zaznaczania i wypełnienia kubełkiem, gradientem, albo za pomocą pędzla. Należy pamiętać, że malując po masce korzystamy ze skali szarości: malując kolorem czarnym całkowicie ukrywamy obrazek, kolorem białem odkrywamy, natomiast szarości proponują wszystkie stany pośrednie.

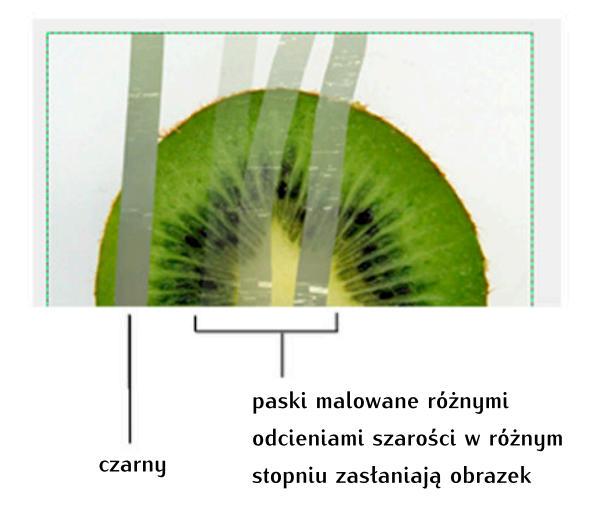

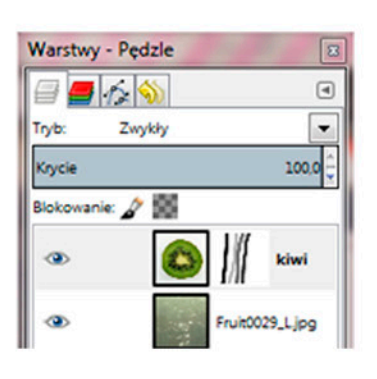

zmiany na masce są widoczne na podglądzie

Zdecydowaliśmy się nałożyć na obraz z owocem nałożyć prosty czarno-biały gradient.

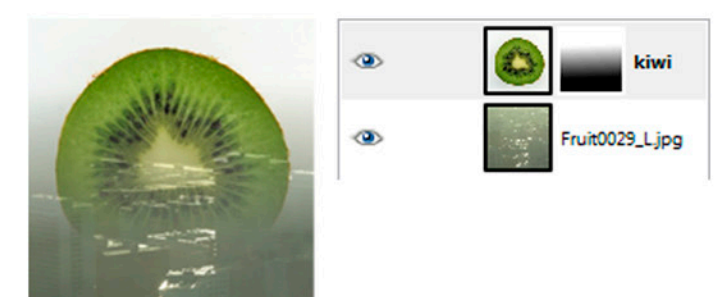

Jednak po chwili decydujemy, że wolimy pokazać więcej owocu. Nie jest to problemem, bo obraz nie został wycięty ani wymazany, tylko jest ukryty pod warstwą. Zaznaczeniem eliptycznym wskazujemy obszar, na który ponownie nakładamy gradient.

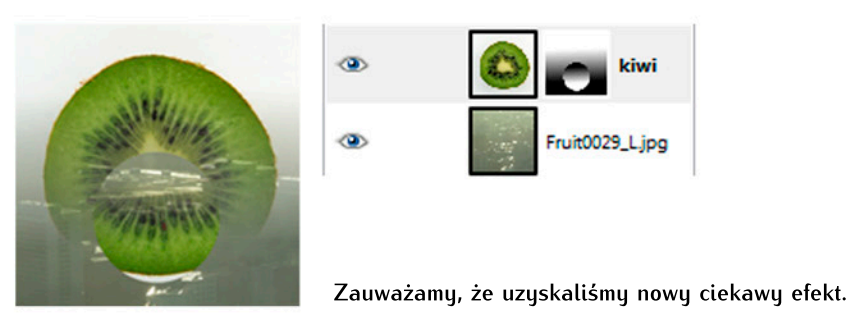

# 13. Filtry

Filtry umożliwiają nałożenie na obraz różnych efektów. Filtry znajdują się w Menu>Filtry>... Gimp oferuje duży wybór efektów, z których większość możemy modyfikować, wymienię więc tylko kilka z nich.

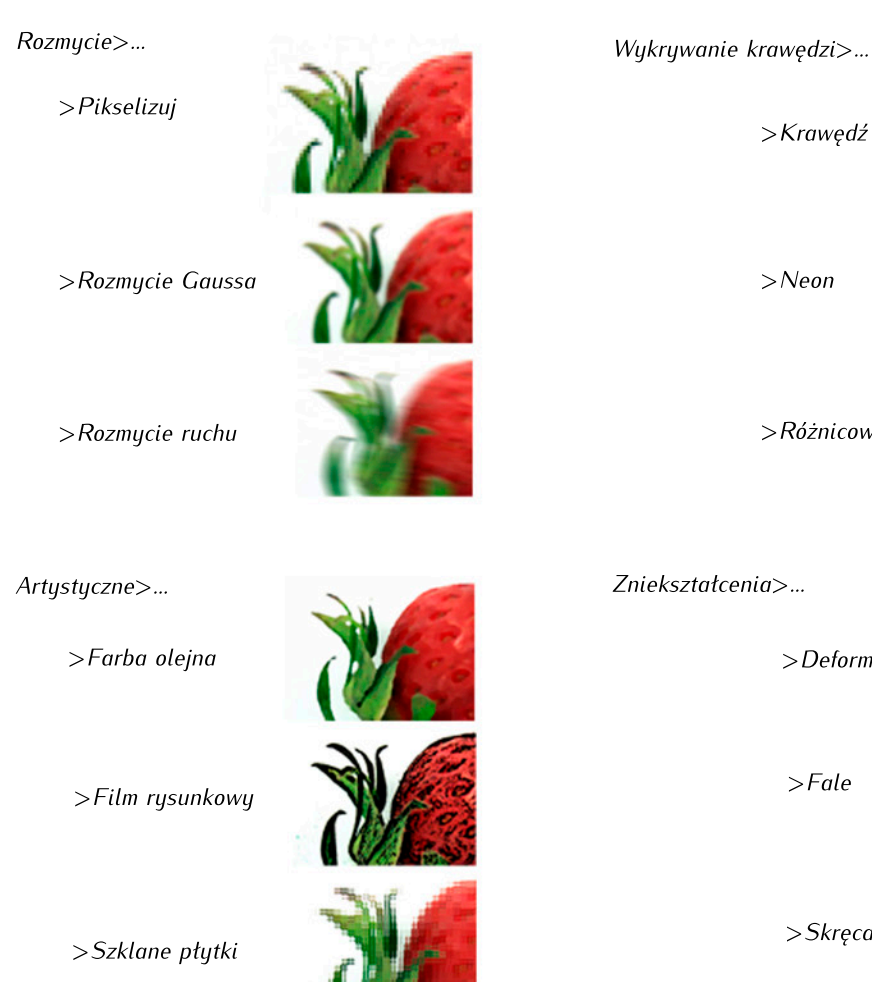

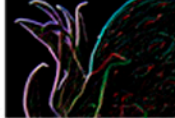

>Różnicowe rozmycie Gaussa

>Deformowanie

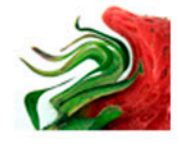

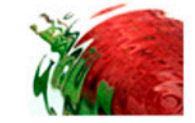

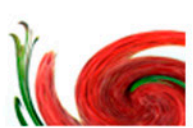

>Skręcanie i zaciskanie

# 14. Gradient. Kolor pierwszego planu i kolor tła. 🔳

Za pomocą gradientu uzyskujemy automatyczne przejścia koloru. Aby go nałożyć, klikamy w wybranym miejscu przytrzymując lewy przycisk myszki i przesuając w wybraną stronę. Gdy puścimy przycisk, gradient zostanie nałożony.

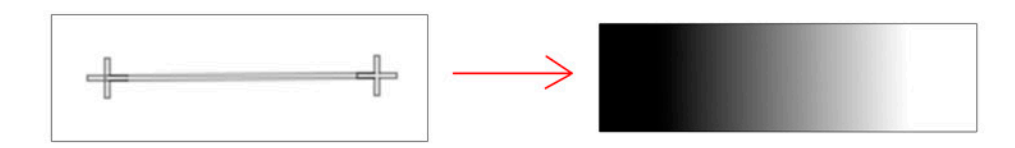

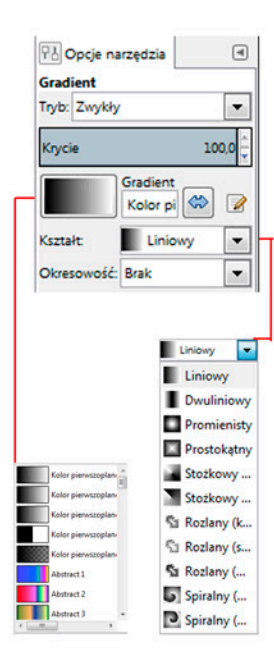

Domyślnie ustawiony jest prosty gradient składający się z dwóch kolorów wybranych z <u>koloru pierwszego planu</u> i <u>koloru tła</u> (zmiana koloru następuje po dwukrotnym kliknięciu)

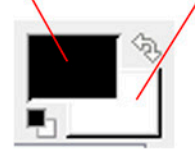

| 0<br>- 0<br>- 0 |
|-----------------|
| - 0             |
| 0               |
|                 |
| 0               |
| 0               |
| TML:            |
|                 |
|                 |
|                 |
|                 |

W opcjach narzędzia są też gotowe wzory kolorystyczne oraz różne rodzaje nakładania gradientu. Aby edytować gotowe zestawy kolorystyczne wciskamy ikonkę i Pojawi się okno edycji:

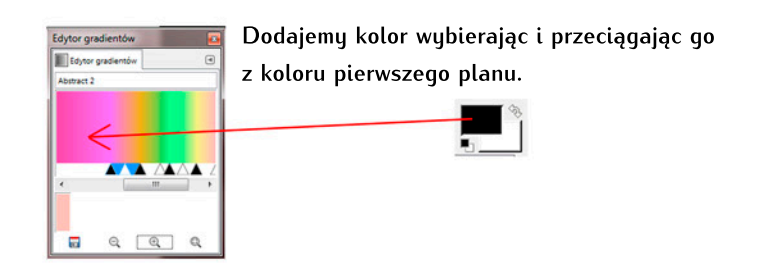

### 15. Odbijanie i obracanie całego obrazu.

Nie tylko warstwę możemy odbijać i obracać. Podobne operacje możemy zasosować wobec całego obrazu. W *Menu>Obraz>Przekształcenie>...* znajdziemy potrzebne nam opcje.

| Obra     | z <u>W</u> arstwa <u>K</u> olory <u>N</u> arzędzia                   | <u>Filtry</u> Okna | Pomo <u>c</u>          |
|----------|----------------------------------------------------------------------|--------------------|------------------------|
|          | <u>D</u> uplikuj                                                     | Ctrl+D             | <u>1509609609_</u>     |
|          | <u>T</u> ryb                                                         | •                  |                        |
|          | Prze <u>k</u> ształcenie                                             | •                  | Odbij poziomo          |
| P± ۱     | <ul> <li>Wymiary płótna</li> <li>Dopasuj płótno do warstw</li> </ul> |                    | Odbij p <u>i</u> onowo |
| l        |                                                                      |                    | Obróć o 90° w prawo    |
| _        | <u>D</u> opasuj płótno do zaznaczenia                                |                    | Obróć o 90° w Jewo     |
| <b>B</b> | <u>R</u> ozmiar wydruku                                              |                    |                        |
| R :      | Skalui obraz                                                         |                    | Obróć o <u>1</u> 80°   |

# 16. Skalowanie (pomniejszanie lub powiększanie) całego obrazu

Jeśli chcemy pomniejszyć lub powiększyć cały obraz, wybieramy Menu>Obraz>Skaluj obraz

| Bez nazwy-5      | obrazu              | ۰          |
|------------------|---------------------|------------|
| Wymiary obrazu   |                     |            |
| Szerokość:       | 1600                |            |
| Wysokość:        | 1233 🖨 🖉 px 🕶       | 1          |
|                  | .600 x 1233 piksele | <b>1</b> 3 |
| Rozdzielczość X: | 72,000              |            |
| Rozdzielczość ¥: | 72,000 🗦 🌡 pikseli/ | in         |
| lakość           |                     |            |
| Interpolacja:    | Sześcienna          | •          |
|                  |                     |            |

W Wymiarach obrazu wpisujemy interesujące nas wartości. Można zamienić jednostki z pikseli (px) na np. centymetry. Potwierdzamy przyciskiem *Przeskaluj*.

# 17. Rysowanie wzdłuż ścieżki 📑

Używając narzędzia Ścieżki możemy nie tylko tworzyć zaznaczenie, ale i linie, które można automatycznie obrysować. Najpierw tworzymy ścieżkę, następnie z *Opcji narzędzia* wybieramy *Rysuj wzdłuż ścieżki.* 

| Bez nazwy #2-70 (Bez nazwy)            |   |
|----------------------------------------|---|
| Rysuj linię                            |   |
| Pełny kolor                            |   |
| 🔘 Deseń                                |   |
| Vygładzanie                            |   |
| Szerokość linii: 6,0 ♀ px ▼            |   |
| 🕑 Styl Įinii                           |   |
| 🔿 Rysuje za pomocą narzędzia rysowania |   |
| Narzedzie rysowania: / Pedzel          | - |
|                                        |   |

W nowym oknie ustalamy *Szerokość linii, Styl linii* (dodatkowe opcje do rozwinięcia), kolor linii (*Peten kolor* - używa koloru wcześniej wybranego na palecie). Zamiast koloru, możemy użyć desenia lub wybranego narzędzia. Przykład:

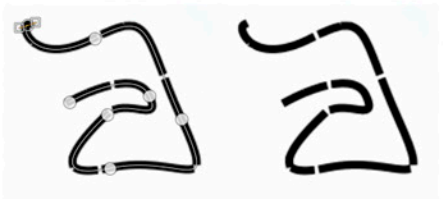

### 18. Ukrywanie warstw 👁

Gdy spojrzymy na okno warstw dostrzeżemy charakterystyczne oczka obok miniaturek warstw. Po ich naciśnięciu sprawimy, że wybrana warstwa stanie się ukryta. By ponownie była widoczna, należy ponownie nasnąć miejsce, w którym znajdowało się "oczko".

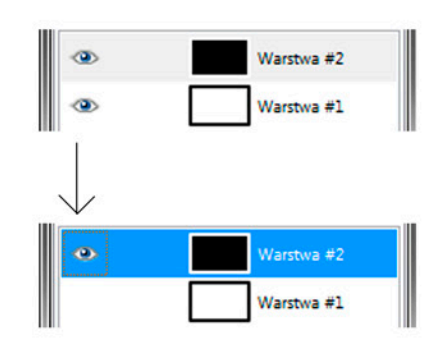

## 19. Przybliżanie i oddalanie obrazu

Przybliżyć lub oddalić obraz możemy za pomocą:

a) narzędzia Powiększenie

W Opcjach narzędzia decydujemy czy lupka ma obraz powiększyć, czy zmniejszyć.

> Kierunek (Ctrl) Powiększenie Zmniejszenie

b) skrótów klawiszowych: powiększenie SHIFT i + zmniejszenie – (minus)

c) suwaka znajdującego się u dołu okna z obrazem. Za jego pomocą ustalamy, w jakim procencie obraz ma być powiększony (gdzie 100% to prawdziwy rozmiar pliku graficznego).

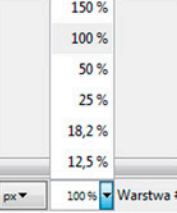

# 20. Gdy przypadkiem zamkniemy okno narzędzi...

Jeśli przypadkiem zamkniemy okno z narzędziami lub warstwami, możemy szybko je przywrócić za pomocą: *Menu>Okna>Ostatnio zamknięte doki* 

| Okna Pomo <u>c</u>       | Pomo <u>c</u> |                                     |  |  |  |
|--------------------------|---------------|-------------------------------------|--|--|--|
| Ostatnio zamknięte doki  | •             | Warstwy, Kanały, Ścieżki, Cofnięcie |  |  |  |
| Dokowalne okna dialogowe | •             | Przybornik - Opcje narzędzia        |  |  |  |

## 21. Zapisywanie pliku

Gimp 2.8 oferuje domyślny zapis (*Menu>Plik>Zapisz jako*) w formacie .xcf, czyli formacie zapisu plików programu Gimp. Jest to format bezstratny, zachowuje wszystkie warstwy, kanały, ścieżki, jakie utworzymy w programie. Aby zapisać plik w innym formacie należy wybrać *Menu>Plik>Wyeksportuj...* 

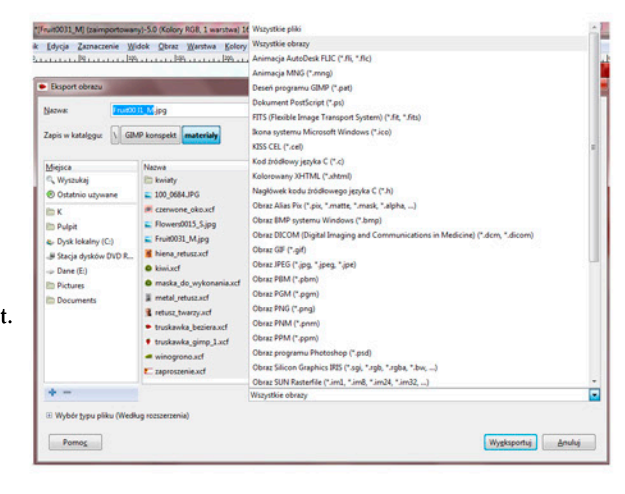

Z listy możemy wybrać interesujący nas format.

Popularne formaty:

.*jpg, .jpeg* - format nie przechowuje warstw ani przezroczystości, stosuje kompresję stratną - po zapisie obraz traci jakość. Stopień kompresji ustalamy w osobnym oknie. .*tiff* - format bezstratny. Może przechowywać warstwy i przezroczystości, co znacząco zwiększa jego wagę. Zaleca się przed zapisem spłaszczyć cały obraz, przy zapisie można wybrać bezstratną kompresję *LZW*, aby znacznie odchudzić plik. .*gif* - format często wykorzystywany w Internecie. Jest bezstratny, lekki, zachowuje przezroczystość, umożliwia tworzenie animacji, obsługuje tylko 256 kolorów. .*png* - format często wykorzystywany w Internecie. Nie zapisuje animacji, zachowuje przezroczystości, umożliwia zapis plików o niskiej ilości kolorów (do 256) jak i w milionach kolorów.

GIMP przydatne skróty klawiszowe:

 CTRL i S
 - zapisz

 CTRL i Z
 - cofnij

 CTRL i X
 - wytnij

 CTRL i C
 - kopiuj

 CTRL i V
 - wklej

 \_
 - oddal obraz

 SHIFT i +
 - przybliż obraz

 SHIFT i A
 - zaznacz cały obraz

 SHIFT i CTRL i A
 - usuwa zaznaczenie

 DELETE ( DEL ) - usuwa warstwę lub zaznaczony fragment